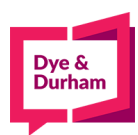

## Form 1 Guide - Members

- 1. Login through the members portal at <u>www.oncorp.com</u>
- 2. From the Corporate tab, Scroll down to Corporate Filings.
- 3. On that page, select the ON tab and proceed with you respective filing by clicking Start Filing (In the example below we have selected Notice of Change)

| Corporate     | e Filings                                         |
|---------------|---------------------------------------------------|
|               |                                                   |
| Create New    |                                                   |
| AB BC         | CD ON                                             |
| Articles of I | Incorporation (Business / For-Profit Corporation) |
| Notice of C   | Change                                            |
| Annual Ret    | tum                                               |
| Set as defa   | ault jurisdiction                                 |
| START         | Filing                                            |
| VIEW          | Draft Filings                                     |
| VIEW          | Submitted Filings                                 |
|               |                                                   |

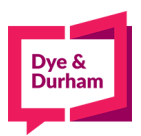

4. On this page, you will need to enter your corporation number or name and proceed to look up the corporation. NOTE\* If your corporation was either created before Oct 19, 2021, or afterwards via ecore, you do not need an entity key. If your corporation was created after Oct 19 with a different service provider, please ensure you have this information.

| Ontario Notice Of Change                                                |                                              |  |
|-------------------------------------------------------------------------|----------------------------------------------|--|
| Reference and Docket information<br>Reference                           | Docket                                       |  |
| t4                                                                      | t                                            |  |
| Corporation Information<br>Please enter Ontario Corporation Number (OCN | or the Corporation Name                      |  |
| Corporation Number or Name*                                             | RUBY'S ROSE FARM CORP                        |  |
| Entity Key                                                              | Entity Key                                   |  |
|                                                                         | LOOK UP CORPORATION                          |  |
|                                                                         | ONBIS details for Corporation Number 2187423 |  |
| OCN<br>Corporate Name                                                   | 2187423<br>ROSEDALE FARMS CORP.              |  |
| Status<br>Entity Type                                                   | active<br>A                                  |  |
| Sub-Status<br>Governing Jurisdiction                                    | incorporated                                 |  |
| Registration Date                                                       | 2008-10-14                                   |  |
| NOTICE OF CHANGE                                                        | SEARCH ANOTHER                               |  |
|                                                                         |                                              |  |
|                                                                         |                                              |  |
|                                                                         |                                              |  |
|                                                                         |                                              |  |

5. From there your corporation information should be prepopulated in the system. If you need to make any edits to your address you may proceed to do so in this section:

| Corporation Name<br>ROSEDALE FARMS CORP.                                                                                | Ont Corp Num<br>2187423                               | Formation Date<br>2008-10-14 | Status<br>Active                                 | Туре<br>А |
|----------------------------------------------------------------------------------------------------|-------------------------------------------------------|------------------------------|--------------------------------------------------|-----------|
| Reference Info<br>t4                                                                                                    | DocketInfo<br>t                                       |                              | Form Type*<br>Initial Return<br>Notice of Change |           |
| Registered Office Address:                                                                                              |                                                       |                              |                                                  |           |
| Municipal Address  Lot/Concessi Street Number or Lot Concession* 42900 Municipal Address Continued(Suite / Unit / Floor | on Address O<br>Street N<br>Fergusor<br>No.) City/Tow | nme* 🔓<br>n Line             |                                                  |           |
| R R 6<br>Ontario, Canada                                                                                                | St Thom<br>Postal Co<br>N5P 3T1                       | as<br>ide*                   |                                                  |           |

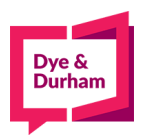

6. For users filing their first form 1 post OBR, you will note the new Email section. This is a new requirement that the business owner or the firm that manages set corporations legal obligations must fill.

| Official Email Add       | ress                          |                                             |  |
|--------------------------|-------------------------------|---------------------------------------------|--|
| If the Official Email Ad | dress requires updating, type | over the email below and retype to confirm. |  |
| Official Email Addre     | 55*                           |                                             |  |
| Enter again to confi     | rm*                           |                                             |  |
|                          |                               |                                             |  |

7. Again, for first time filings post OBR users will notice the new NAICS section. This is a 5-digit code that determines which category your business falls under. Clients may either search by keyword, i.e., dance, which will provide a drop-down list of options with their respective code OR simply input the code if they know it.

| the NAICS code requires amendment, search                      | for the new description by key word or NAICS code. |
|----------------------------------------------------------------|----------------------------------------------------|
| Key word lookup (enter key word of main<br>business activity): | SEARCH                                             |
| NAICS Code:                                                    |                                                    |
| NAICS Description:                                             |                                                    |
| AAICS Description:                                             |                                                    |

8. From there, you will reach the Administrator Information section. In this section you will be able to Edit, Copy, Remove, and Cease directors. The guide will go over each section below.

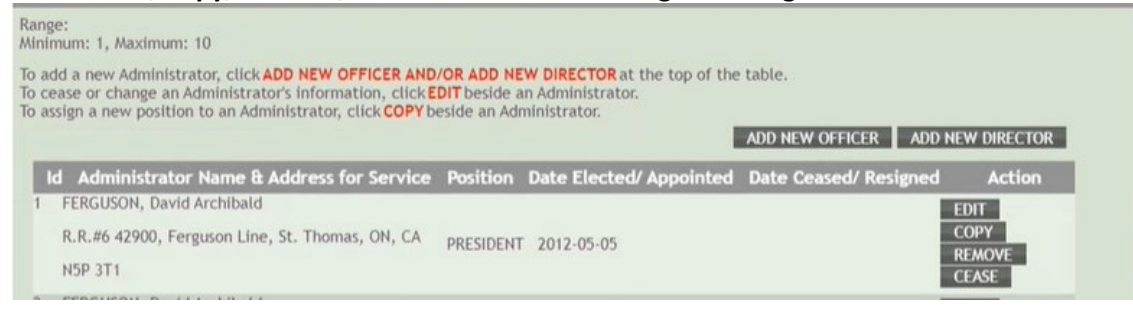

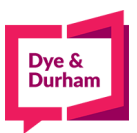

9. To add new Directors or Officers simply select the respective button on the top right to add them. Note that the max number of directors will be noted in the top left. In the example below the corporation has a range of 1 - 10

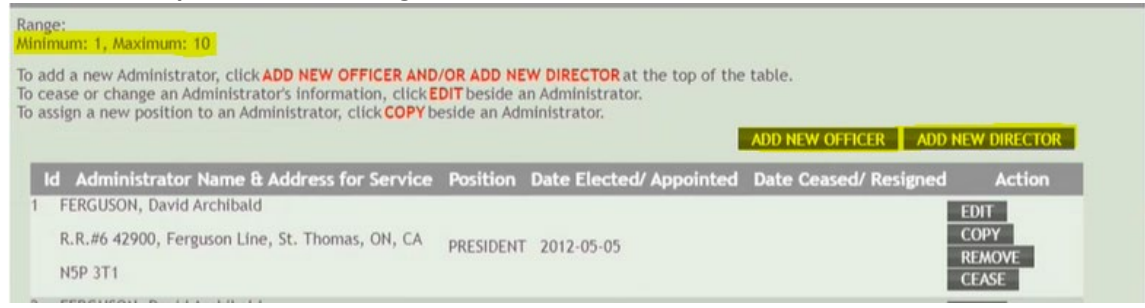

- 10. The copy button allows you to copy an existing administrator's information in a new window. This will allow you to assign other positions to an existing officer/director.
- 11. The remove feature is new post OBR and will allow you to strike an administrator off the record completely. This can only be done for two reasons: The director/officer was mistakenly recorded twice/The individual was reported as an officer in error. A prompt will appear to confirm set reason:

| REMOVE OFFICER/DIRECTOR                                                                                                    |                          |  |
|----------------------------------------------------------------------------------------------------|--------------------------|--|
| Name: David FERGUSON                                                                                                    |                          |  |
| This Director/Officer will be shown as ceased effective the sa                                                                                                    | me date they were added. |  |
| Please Indicate the reason for removing this officer* <ul> <li>Individual mistakenly reported more than once</li> <li>Individual mistakenly reported as an officer</li> </ul> <li>CANCEL OK</li> | G                        |  |

- 12. Cease will be used to remove administrators under any other situation. If you need to make a change/correct the name of a Director/Officer, note that you cannot do so simply by editing their name. You will need to cease the Director/Officer first and readd the corrected version of the administrator.
- 13. Once all your information is filled out you may proceed to validate your form 1. Once the system ensures that there is no warning the Submit button will become accessible:

Name in full of the person authorizing filing

| PENALTIES NOTE: Sections 13 and 14 of the Corporations Information Act provide penalties for contravening the Act or Regulations. Section 18<br>(1) of the Act provides that a corporation that is in default of a requirement under this Act to file a return/notice or that has unpaid fees or<br>penalties is not capable of maintaining a proceeding in a court in Ontario in respect of the business carried on by the corporation except with<br>leave of the court.<br>This information is being collected under the authority of The Corporations Information Act for the purpose of maintaining a public data<br>base of corporate information.<br>BACK VALIDATE PDF SAVE SUBMIT | First Name*                                                                                                    | Middle Name                                                                                                    | Last Name*                                                                                                    |
|----------------------------------------------------------------------------------------------------|----------------------------------------------------------------------------------------------------|----------------------------------------------------------------------------------------------------|----------------------------------------------------------------------------------------------------|
| BACK VALIDATE PDF SAVE SUBMIT                                                                                                    | PENALTIES NOTE: Sections 13 and 14 of the Corp<br>(1) of the Act provides that a corporation that is<br>penalties is not capable of maintaining a procee<br>leave of the court.<br>This information is being collected under the a<br>base of corporate information. | orations Information Act provide penalties for cont<br>in default of a requirement under this Act to file<br>ding in a court in Ontario in respect of the busines<br>authority of The Corporations Information Act for | travening the Act or Regulations. Section 18<br>a return/notice or that has unpaid fees or<br>ss carried on by the corporation except with<br>or the purpose of maintaining a public data |
|                                                                                                    | BACK                                                                                                    |                                                                                                    | VALIDATE PDF SAVE SUBMIT                                                                                                    |

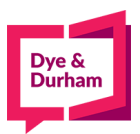

14. Once submitted you will find your report in the submitted tab under Post Incorporation in the index:

| macx.                                                                 |                   |                  |                       |                     |
|-----------------------------------------------------------------------|-------------------|------------------|-----------------------|---------------------|
| <ul> <li>Main Menu</li> <li>Help</li> </ul>                           | Reference         | Docket           |                       |                     |
| Index >                                                               | Reference         | Docket           |                       |                     |
| Antipal and a                                                         | ID                | Corporation Name | Jurisdiction          |                     |
| + Draft                                                               | ID                | Corporation Name | All                   | ~                   |
| <ul> <li>Submitted</li> </ul>                                         | Date From         | Date To          | Product               |                     |
| Templates                                                             | 2021-09-23        | 2021-10-07       | All                   | ~                   |
| <ul> <li>Precedents a</li> <li>Provisions</li> <li>By-laws</li> </ul> |                   |                  |                       | CLEAR SEARCH SEARCH |
| Post-Incorporation >                                                  | Reports Per Page: |                  | SEND TO REPORT CENTRE | MERGE REFRESH       |

15. The report will be available once you click the **Confirmation** button. Please note that if it does not appear it may be due to your browsers pop up blocker. Once that is turned off you should be able to access your confirmation of filing:

| ID \$   | Submitted              | Reference<br>Docket     | Corp. Name<br>Corp. Number 🖕             | Jur. 👌 | Filing Type         | Status 🖕  | Print Docs   | Action    |
|---------|------------------------|-------------------------|------------------------------------------|--------|---------------------|-----------|--------------|-----------|
| 7171551 | 2021-10-06<br>18:55:37 | Erin<br>Title<br>Update | SPARROW HEALTH INC.<br>5026813           | ON     | Notice Of<br>Change | Completed | Confirmation | View Copy |
| 7171123 | 2021-10-06<br>17:59:20 | Erin<br>Title<br>Update | HUMMINGBIRD CONSTRUCTION INC.<br>2366623 | ON     | Annual Return       | Completed | Confirmation | View Copy |